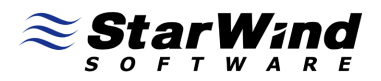

# StarWind iSCSI SAN Software: IP Security policy configuration

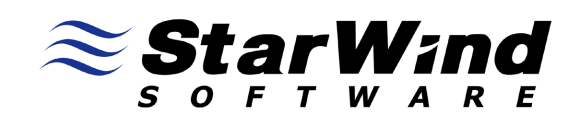

www.starwindsoftware.com

Copyright © StarWind Software 2008-2009. All rights reserved.

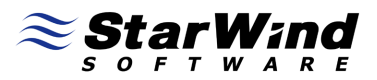

#### COPYRIGHT

Copyright © StarWind Software 2008-2009. All rights reserved. No part of this publication may be reproduced, stored in a retrieval system, or transmitted in any form or by any means, electronic, mechanical, photocopying, recording or otherwise, without the prior written consent of StarWind Software.

#### TRADEMARKS

"StarWind", "StarWind Software" and the StarWind and the StarWind Software logos are trademarks of StarWind Software which may be registered in some jurisdictions. All other trademarks are owned by their respective owners.

#### CHANGES

The material in this document is for information only and is subject to change without notice. While reasonable efforts have been made in the preparation of this document to assure its accuracy, StarWind Software assumes no liability resulting from errors or omissions in this document, or from the use of the information contained herein. StarWind Software reserves the right to make changes in the product design without reservation and without notification to its users.

#### TECHNICAL SUPPORT AND SERVICES

If you have questions about installing or using this software, check this and other documents first - you will find answers to most of your questions here or there. If you need further assistance, please contact us.

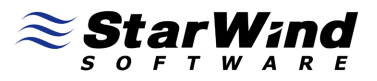

# **Table of Contents**

| Introduction                                        | 4  |
|-----------------------------------------------------|----|
| Configuring iSCSI Storage                           | 5  |
| Server-Side Configuration, Creating New Ip Security |    |
| Policy                                              | 13 |
| Client-Side Configuration, Creatng New Ip Security  |    |
| Policy                                              | 37 |
| Connecting to the Target Using MS iSCSI Initiator   | 58 |
| Conclusion                                          | 63 |

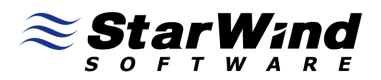

# Guide

#### Introduction

This document will help you to configure the IP security policy on Windows 2003 Server for achieving secure connection between Target and Initiator sides. The diagram below illustrates the reference configuration used throughout this document.

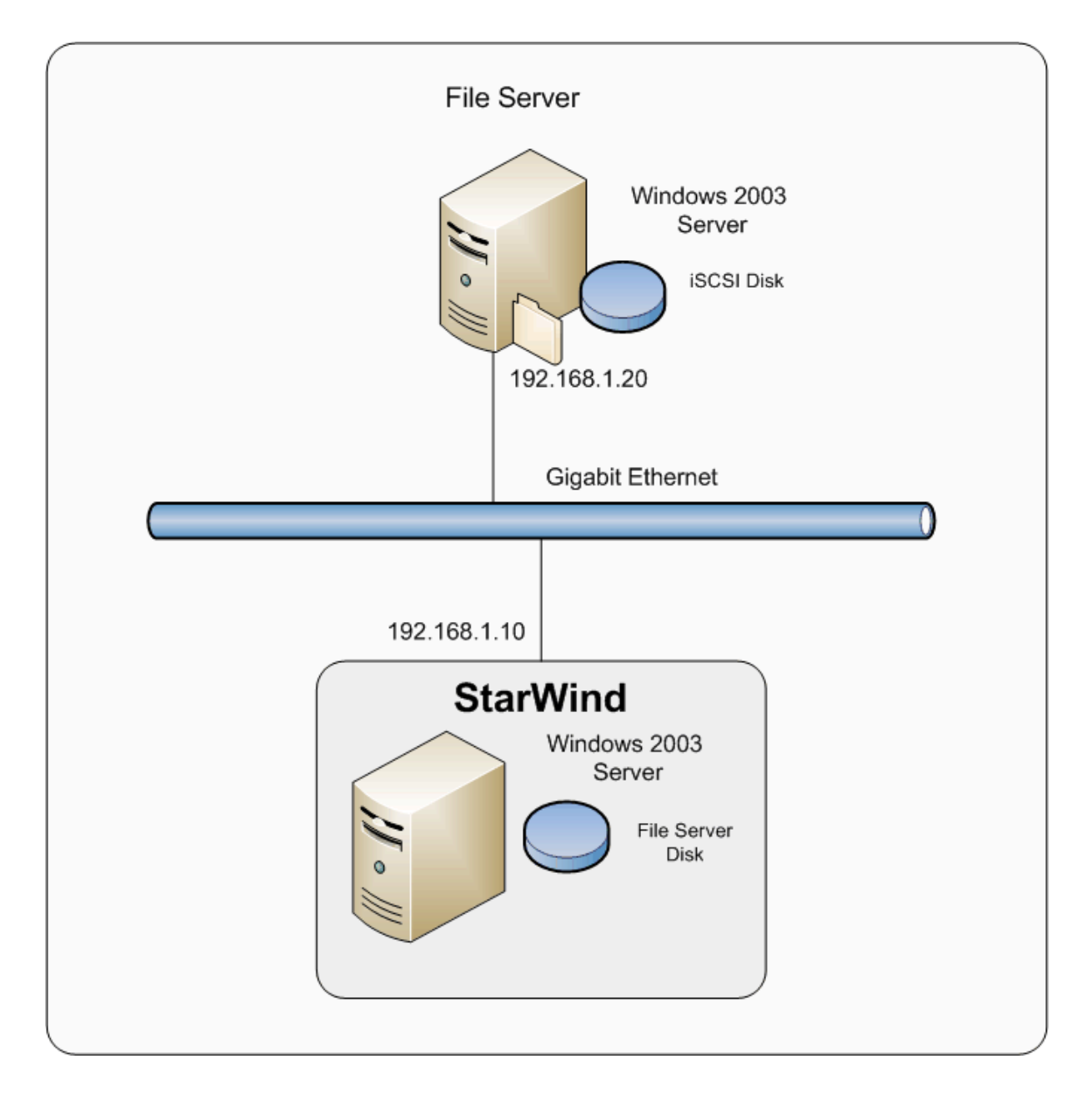

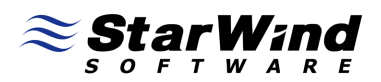

## Configuring iSCSI Storage

Launch the **StarWind** console selecting **Start -> All Programs -> StarWind Software -> Starwind**. After the console is launched its icon appears in the system tray. Double click the icon with the left mouse button or single click it with the right mouse button and select **Start Management** menu item from the pop-up menu.

From the **StarWind Servers** tree please select the server you want to connect to. Press **Connect** button to continue. You will be prompted to enter the login and password. Default ones are: **root**, **starwind**. You can always change them later.

After you have successfully connected to the **StarWind** service press the **Add Target** button to continue.

In the wizard that appears please specify **target name**. Under this **target name**, the device will be declared to the iSCSI initiators connecting to the **StarWind** over an IP network.

| nmon target par<br>Specify target alia: | rameters<br>s and target name.         |
|-----------------------------------------|----------------------------------------|
| Target Alias:                           |                                        |
| filestore 1                             |                                        |
| Target Name:                            |                                        |
| ign.2008-08.com.                        | starwindsoftware:wishmaster-filestore1 |
|                                         |                                        |
|                                         |                                        |
|                                         |                                        |
|                                         |                                        |
|                                         |                                        |
|                                         |                                        |
|                                         |                                        |

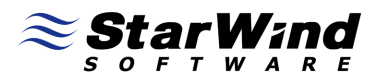

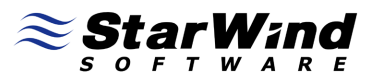

# Select Image File device.

| Add Targ         | get Wizard                                                                                                    |
|------------------|----------------------------------------------------------------------------------------------------|
| <b>Devi</b><br>S | ce type<br>elect device type.                                                                                                    |
| ۲                | Image File device                                                                                                    |
|                  | Allows to create a virtual hard disk that uses a disk file as its storage medium. The file is<br>a RAW set of all sectors that the virtual hard drive contains. |
| 0                | RAM disk device                                                                                                    |
|                  | Allows to create extremely fast virtual disk that completely resides in random-access memory.                                                                   |
|                  | < <u>B</u> ack <u>N</u> ext > Cancel Help                                                                                                    |

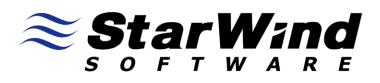

Select **Create new virtual disk** to create a new hard disk image or **Mount existing virtual disk** to mount an existing image that you've prepared before.

| Add Targ           | et Wizard                                                                                                    |
|--------------------|----------------------------------------------------------------------------------------------------|
| <b>Devic</b><br>Se | elect device creation method.                                                                                                    |
| 0                  | Mount existing virtual disk<br>Choose existing virtual disk and export it as iSCSI target.<br>Create new virtual disk<br>Create new virtual hard disk and export it as iSCSI target.<br>Create new virtual disk based on Snapshot and CDP one<br>Choose existing Snapshot and CDP virtual disk to create new Image File virtual disk<br>based on it and export it as iSCSI target. |
|                    | < <u>B</u> ack <u>Next</u> > Cancel Help                                                                                                    |

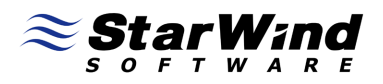

If you have decided to create a new virtual disk, specify the location and the name of the virtual disj you wish to be created. The virtual disk size is specified in megabytes. Refer to the online help for details regarding additional parameters (Fill with zeroes, Compressed and Encrypted).

| Add Target Wizard                                                                                           |             |
|----------------------------------------------------------------------------------------------------|-------------|
| Virtual disk parameters<br>Specify virtual disk parameters.                                                 | ≈           |
| New virtual disk location and name:                                                                         |             |
| My Computer\C\filestore1.img                                                                                | <b>•</b>    |
| Size in MBs: 1024                                                                                           |             |
| <ul> <li>Compressed</li> <li>Encrypted</li> <li>User account that will have access to this image</li> </ul> |             |
| Name:                                                                                                    |             |
| Password:                                                                                                   |             |
| Fill with zeroes                                                                                            |             |
| < <u>B</u> ack <u>Next</u> >                                                                                | Cancel Help |

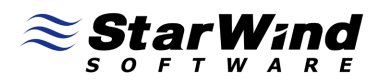

An Image File device can have additional parameters. Refer to the online help for details regarding the additional parameters (Asynchronous mode, Allow multiple connections (clustering), Read-Only mode and Advanced options).

| Add Target Wizard                                                     | <b>X</b>  |
|-----------------------------------------------------------------------|-----------|
| Image File device parameters<br>Specify Image File device parameters. | $\approx$ |
| Select virtual disk you want to make accessible via iSCSI:            |           |
| My Computer\C\filestore1.img                                          | <b>•</b>  |
| Asynchronous mode                                                     |           |
| Read-Only mode                                                        |           |
| Allow multiple concurrent iSCSI connections (clustering)              |           |
| Advanced options                                                      |           |
| File system buffering                                                 |           |
| Header size in sectors: 0                                             |           |
|                                                                       |           |
|                                                                       |           |
|                                                                       |           |
| < <u>B</u> ack <u>Next</u> Cancel                                     | Help      |

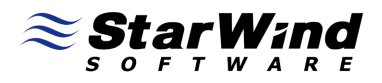

Check if all of the device parameters are correct. Press the **Back** button if any changes are required.

| Add Target Wizard |                                                                                                    | ×        |
|-------------------|----------------------------------------------------------------------------------------------------|----------|
|                   | Add Target Wizard                                                                                                    |          |
|                   | The following device will be added:<br>ImageFile1                                                                                       |          |
|                   | You specified the following settings:<br>File : My Computer\C\filestore 1.img<br>Asynchronous : Yes<br>Readonly : No<br>Clustering : No | *        |
|                   |                                                                                                    | -        |
|                   | Click Next to add new device.                                                                                                    |          |
|                   | < <u>B</u> ack Next > Cancel Help                                                                                                    | <b>,</b> |

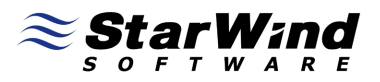

The information about the recently created device is displayed on the last wizard page (see image below).

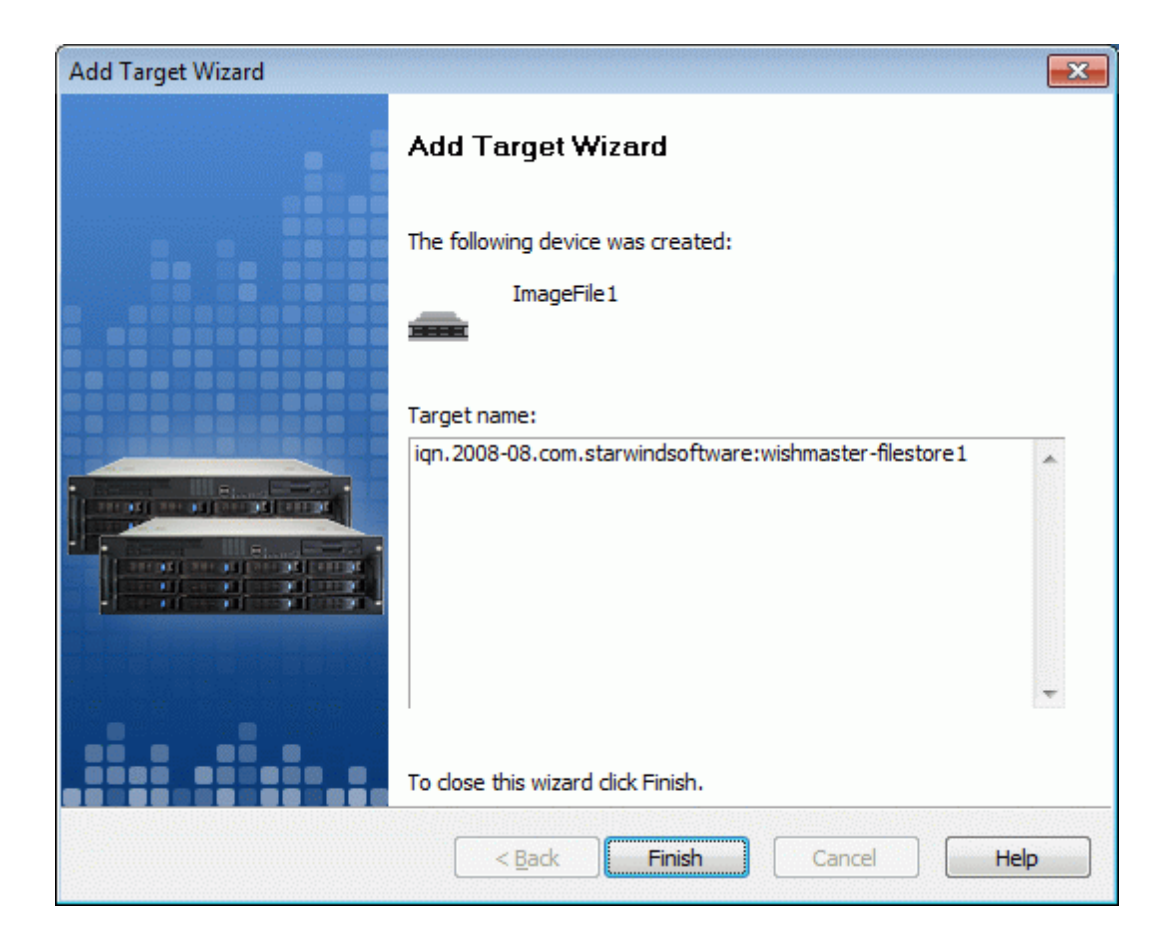

Press the **Finish** button to close the wizard.

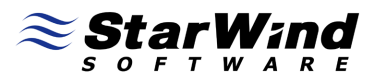

#### Server-Side Configuration, Creating New Ip Security Policy

Launch the Local Security Settings management console selecting Start -> Control Panel -> Administrative tools -> Local Security Policy. Local Security Settings management console appears. Switch to the IP Security Policies on Local Computer tree item.

| http://www.commenter.com/actions/actions/actio |                                                                                |                                                                                                    |                                   |                                                                         |
|----------------------------------------------------------------------------------------------------|--------------------------------------------------------------------------------|----------------------------------------------------------------------------------------------------|-----------------------------------|-------------------------------------------------------------------------|
| Eile Action <u>V</u> iew <u>H</u> elp                                                                                                    |                                                                                |                                                                                                    |                                   |                                                                         |
|                                                                                                    | <u>≤</u><br><u>→</u>                                                           |                                                                                                    |                                   |                                                                         |
| ←       ←       €       Image: Constraint of the second second                                                            | Name A<br>Server (Request Sec<br>Client (Respond Only)<br>Secure Server (Requi | Description         For all IP traffic, always req         Communicate normally (uns         For all IP traffic, always req         Greate IP Security Pol         Manage IP filter lists a         All Tasks         Refresh         Export List         View         Arrange Icons         Ling up Icons | Policy Assigned<br>No<br>No<br>No | Last Modified Tii<br>5/5/2009 4:20:<br>5/5/2009 4:20:<br>5/5/2009 4:20: |
|                                                                                                    | <                                                                              | <u>H</u> eib                                                                                                    |                                   |                                                                         |

#### Click the right mouse button and select **Create IP Security Policy** option.

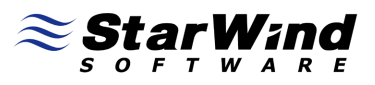

#### IP Security Policy Wizard appears.

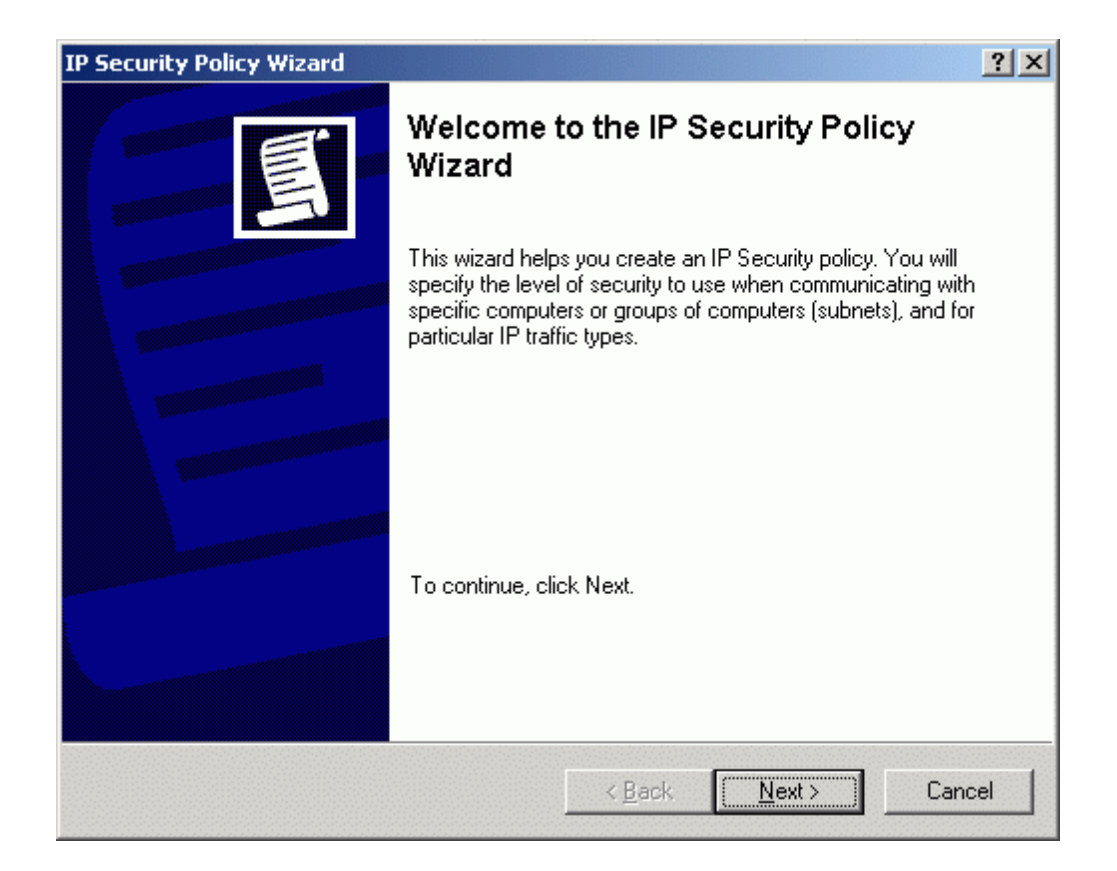

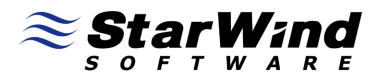

Specify the **Name** of the new **IP Security Policy** and optionally provide a brief description of it.

| curity Policy Wizard                                                                   |          |
|----------------------------------------------------------------------------------------|----------|
| P Security Policy Name<br>Name this IP Security policy and provide a brief description |          |
| Na <u>m</u> e:                                                                         |          |
| SWS IP Security Policy                                                                 |          |
| Description:                                                                           |          |
|                                                                                        | A        |
|                                                                                        |          |
|                                                                                        |          |
|                                                                                        | <b>Y</b> |
|                                                                                        |          |
|                                                                                        |          |
|                                                                                        |          |
|                                                                                        |          |
| < <u>B</u> ack <u>Next</u> >                                                           | Lancel   |

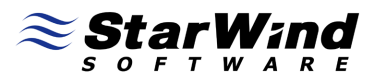

#### Uncheck the Activate the default response rule option.

| P Security Policy Wizard                                                                                            |                                                                             | ? ×                |
|----------------------------------------------------------------------------------------------------|-----------------------------------------------------------------------------|--------------------|
| Requests for Secure Communication<br>Specify how this policy responds to requests                                   | s for secure communication.                                                 | Ē                  |
| The default response rule responds to remot<br>other rule applies. To communicate securely<br>secure communication. | e computers that request security, w<br>, the computer must respond to requ | hen no<br>ests for |
| Activate the default <u>r</u> esponse rule.                                                                         |                                                                             |                    |
|                                                                                                    |                                                                             |                    |
|                                                                                                    |                                                                             |                    |
|                                                                                                    |                                                                             |                    |
|                                                                                                    |                                                                             |                    |
|                                                                                                    |                                                                             |                    |
|                                                                                                    |                                                                             |                    |
|                                                                                                    | < <u>B</u> ack <u>N</u> ext>                                                | Cancel             |

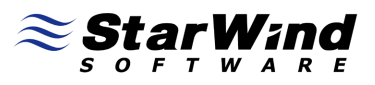

# Set the Edit properties option.

| IP Security Policy Wizard | ? ×                                                                                                  |
|---------------------------|----------------------------------------------------------------------------------------------------|
|                           | Completing the IP Security Policy<br>Wizard                                                          |
|                           | You have successfully completed specifying the properties<br>for your new IP Security policy.        |
|                           | To edit your IP Security policy now, select the Edit properties<br>check box, and then click Finish. |
|                           | Edit properties                                                                                      |
|                           |                                                                                                    |
|                           | To close this wizard, click Finish.                                                                  |
|                           |                                                                                                    |
|                           | < <u>B</u> ack Finish Cancel                                                                         |

Press the Finish button.

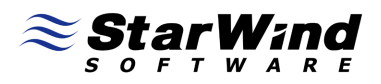

On the **SWS IP Security Policy Properties** window that appears uncheck the **Use Add Wizard** option.

| IP Security Policy Properties       |                               |                        |
|-------------------------------------|-------------------------------|------------------------|
| Constant                            |                               |                        |
| Security it                         | ales for communicating with ( | orner computers        |
| ' Security rules:<br>IP Filter List | Filter Action                 | Authentication         |
| □ <dynamic></dynamic>               | Default Response              | Kerberos <1            |
|                                     |                               |                        |
|                                     |                               |                        |
|                                     |                               |                        |
| •                                   |                               | Þ                      |
| A <u>d</u> d                        | Edit <u>R</u> emove           | Use Add <u>W</u> izard |
|                                     |                               | OK Cance               |

Press the **Add** button on the Rules tab.

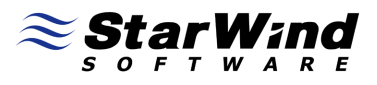

#### New Rules Properties window appears.

| New Rule Properties                                                                                |
|----------------------------------------------------------------------------------------------------|
| Authentication Methods Tunnel Setting Connection Type<br>IP Filter List Filter Action              |
| The selected IP filter list specifies which network traffic will be affected by this rule.         |
| IP Filter Lists:                                                                                   |
| Name Description                                                                                   |
| All ICMP Traffic Matches all ICMP packets betw     All IP Traffic Matches all IP packets from this |
| Add Edit <u>R</u> emove                                                                            |
| OK Cancel <u>Apply</u>                                                                             |

Press the Add button on the IP Filter List tab.

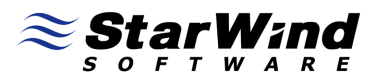

**IP Filter List** window appears. Uncheck the **Use Add Wizard** option.

| 📑 IP Filte         | r List                                               |                                                       |                                          | ? X                    |
|--------------------|------------------------------------------------------|-------------------------------------------------------|------------------------------------------|------------------------|
|                    | An IP filter list is composed addresses and protocol | sed of multiple filters. In<br>s can be combined into | this way, multiple sub<br>one IP filter. | nets, IP               |
| <u>N</u> ame:      |                                                      |                                                       |                                          |                        |
| StarWin            | ıd                                                   |                                                       |                                          |                        |
| <u>D</u> escript   | ion:                                                 |                                                       |                                          | <u>A</u> dd            |
|                    |                                                      |                                                       | <u> </u>                                 | <u>E</u> dit           |
|                    |                                                      |                                                       | <b>v</b>                                 | <u>R</u> emove         |
| IP Filter <u>s</u> | ;                                                    |                                                       | Πι                                       | Jse Add <u>W</u> izard |
| Mirrore            | d Description                                        | Protocol                                              | Source Port                              | Destination            |
| 1                  |                                                      |                                                       |                                          | Þ                      |
|                    |                                                      |                                                       | ОК                                       | Cancel                 |

Specify the **Name** of IP Filter and optionally a brief description and press **Add** button.

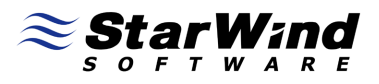

#### Filter Properties window appears.

| IP Filter Properties                                                              |
|-----------------------------------------------------------------------------------|
| Addresses Protocol Description                                                    |
| Source address:                                                                   |
| Any IP Address                                                                    |
|                                                                                   |
|                                                                                   |
| Destination address:                                                              |
| My IP Address                                                                     |
|                                                                                   |
|                                                                                   |
|                                                                                   |
| Mirrored. Match packets with the exact opposite source and destination addresses. |
|                                                                                   |
|                                                                                   |
|                                                                                   |
|                                                                                   |

Specify **Source address** and **Destination address**. To delimit allow connections more strictly in the **Source address** field you can specify IP address of the separate host or subnet.

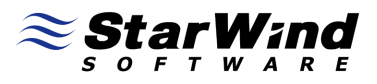

#### Switch to the **Protocol** tab.

| IP Filter Properties              |
|-----------------------------------|
| Addresses Protocol Description    |
| Select a protocol type:<br>TCP    |
| Set the IP protocol port:         |
| <ul> <li>Erom any port</li> </ul> |
| C From this port:                 |
| ◯ <u>T</u> o any port             |
| <ul> <li>To this port:</li> </ul> |
| 3261                              |
|                                   |
|                                   |
|                                   |
|                                   |
| Cancel                            |

Specify protocol (**TCP** in our case) and port number (**3261**) and press **OK**. This filter is for **StarWind** management console connections.

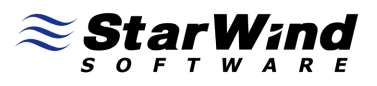

#### New rule appears in the list.

| 📑 IP Filte     | r List                                                |                                                      |                                          | ? ×                    |
|----------------|-------------------------------------------------------|------------------------------------------------------|------------------------------------------|------------------------|
|                | An IP filter list is compos<br>addresses and protocol | ed of multiple filters. In<br>s can be combined into | this way, multiple sub<br>one IP filter. | onets, IP              |
| <u>N</u> ame:  |                                                       |                                                      |                                          |                        |
| StarWin        | d                                                     |                                                      |                                          |                        |
|                | on:                                                   |                                                      |                                          | <u>A</u> dd            |
|                |                                                       |                                                      | <u>^</u>                                 | <u>E</u> dit           |
|                |                                                       |                                                      | -                                        | <u>R</u> emove         |
| IP Filters:    | :                                                     |                                                      |                                          | Jse Add <u>W</u> izard |
| Mirrore<br>Yes | d Description                                         | Protocol<br>TCP                                      | Source Port<br>ANY                       | Destination<br>3261    |
| •              |                                                       |                                                      |                                          | Þ                      |
|                |                                                       |                                                      | OK                                       | Cancel                 |

Click the **Add** button again.

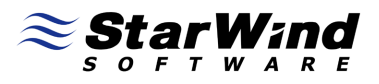

#### Filter Properties window appears.

| IP Filter Properties                                                 | ? ×         |
|----------------------------------------------------------------------|-------------|
| Addresses Protocol Description                                       |             |
| Source address:                                                      |             |
| Any IP Address                                                       |             |
|                                                                      |             |
|                                                                      |             |
| Destination address:                                                 |             |
| My IP Address                                                        |             |
|                                                                      |             |
|                                                                      |             |
| Mirrored. Match packets with the exact opposite source and addresses | destination |
|                                                                      |             |
|                                                                      |             |
|                                                                      |             |
|                                                                      | Cancel      |

Specify Source address and Destination address.

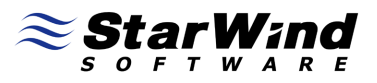

#### Switch to the **Protocol** tab.

| IP Filter Properties              |
|-----------------------------------|
| Addresses Protocol Description    |
| Select a protocol type:<br>TCP    |
| Set the IP protocol port:         |
| Erom any port                     |
| C From this port:                 |
| ◯ <u>T</u> o any port             |
| <ul> <li>To this port:</li> </ul> |
| 3260                              |
|                                   |
|                                   |
|                                   |
|                                   |
| Cancel                            |

Specify protocol (**TCP** in our case) and port number (**3260**) and press **OK**. This filter is for **StarWind** service connections (iSCSI traffic itself).

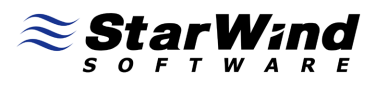

One more new rule appears in the list.

| 📑 IP Filte             | r List                                                |                                                      |                                           | ? ×                   |
|------------------------|-------------------------------------------------------|------------------------------------------------------|-------------------------------------------|-----------------------|
|                        | An IP filter list is compos<br>addresses and protocol | ed of multiple filters. In<br>s can be combined into | this way, multiple subr<br>one IP filter. | nets, IP              |
| <u>N</u> ame:          |                                                       |                                                      |                                           |                       |
| StarWin                | d                                                     |                                                      |                                           |                       |
| ,<br><u>D</u> escripti | on:                                                   |                                                      |                                           | <u>A</u> dd           |
|                        |                                                       |                                                      | <u> </u>                                  | <u>E</u> dit          |
|                        |                                                       |                                                      | <b>•</b>                                  | <u>R</u> emove        |
| IP Filters:            |                                                       |                                                      | 🗖 U                                       | se Add <u>W</u> izard |
| Mirrore                | d Description                                         | Protocol                                             | Source Port                               | Destination           |
| Yes                    |                                                       | TCP                                                  | ANY                                       | 3261                  |
| Yes                    |                                                       | TCP                                                  | ANY                                       | 3260                  |
| •                      |                                                       |                                                      |                                           | Þ                     |
|                        |                                                       |                                                      | OK                                        | Cancel                |

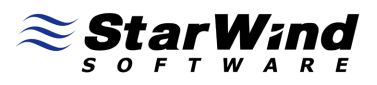

We return to the **IP Filter List** tab again.

| New Rule Properties                                                                        |
|--------------------------------------------------------------------------------------------|
| Authentication Methods Tunnel Setting Connection Type<br>IP Filter List Filter Action      |
| The selected IP filter list specifies which network traffic will be affected by this rule. |
| IP Filter <u>L</u> ists:                                                                   |
| Name Description                                                                           |
| O All ICMP Traffic Matches all ICMP packets betw                                           |
| O All IP Traffic Matches all IP packets from this                                          |
|                                                                                            |
| Add <u>E</u> dit <u>R</u> emove                                                            |
| Close Cancel Apply                                                                         |

Select newly created filter **StarWind** from the list and switch to the **Filter Action** tab.

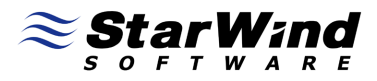

On the Filter Action tab select Require Security option from the list.

| New Rule Properties                                 | <u>? ×</u>                                                                          |
|-----------------------------------------------------|-------------------------------------------------------------------------------------|
| Authentication Methods Tu<br>IP Filter List         | nnel Setting Connection Type Filter Action                                          |
| The selected filter action for secure network traft | n specifies whether this rule negotiates<br>ic, and how it will secure the traffic. |
| Eilter Actions:                                     |                                                                                     |
| Name                                                | Description                                                                         |
| O Permit                                            | Permit unsecured IP packets to                                                      |
| O Request Security (Optional)                       | Accepts unsecured communicat                                                        |
| Require Security                                    | Accepts unsecured communicat                                                        |
| A <u>d</u> d                                        | <u>R</u> emove □ Use Add <u>W</u> izard                                             |
|                                                     | se Cancel Applu                                                                     |
|                                                     |                                                                                     |

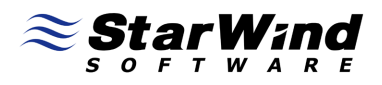

**Require Security Properties** window appears. Select **Negotiate security**, specify **Security method preference** order and set **Accept unsecured communication**, but always respond using IPSec option.

| Require Secu                                             | rity Properties                                                     |                                                                        |                      | ? ×                      |
|----------------------------------------------------------|---------------------------------------------------------------------|------------------------------------------------------------------------|----------------------|--------------------------|
| Security Met                                             | nods General                                                        |                                                                        |                      |                          |
| C Per <u>m</u> it<br>C Block<br>• Negotia<br>Security me | te security:                                                        | rder:                                                                  |                      |                          |
| Туре                                                     | AH Integrity                                                        | ESP Confidential                                                       | ES                   | A <u>d</u> d             |
| Custom<br>Custom                                         | <none><br/><none><br/><none></none></none></none>                   | 3DES<br>3DES<br>DES                                                    | SH<br>ME<br>SH       | <u>E</u> dit             |
| Custom                                                   | <none></none>                                                       | DES                                                                    | ME                   | <u>R</u> emove           |
|                                                          |                                                                     |                                                                        |                      | Move <u>up</u>           |
| •                                                        |                                                                     |                                                                        | ►                    | Move d <u>o</u> wn       |
| I A <u>c</u> cept<br>I Allo <u>w</u> u<br>I Use set      | unsecured commun<br>nsecured commun<br>ision <u>k</u> ey perfect fr | unication, but always<br>ication with non-IPSe<br>orward secrecy (PFS) | respond (<br>c-aware | using IPSec<br>computers |
|                                                          | [                                                                   | OK (                                                                   | Cancel               | Apply                    |

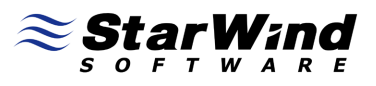

#### Switch to the **Connection Type** tab.

| w Rule Properties         |                           |                     | ?           |
|---------------------------|---------------------------|---------------------|-------------|
| IP Filter List            | . 1                       | Filter Actio        | n           |
| Authentication Methods    | Tunnel Set                | ting Conn           | ection Type |
| This rule only a          | applies to networl<br>pe. | < traffic over conn | ections of  |
| • All network connections |                           |                     |             |
| C Local area network (LAN | 1)                        |                     |             |
| C <u>R</u> emote access   |                           |                     |             |
|                           |                           |                     |             |
|                           |                           |                     |             |
|                           |                           |                     |             |
|                           |                           |                     |             |
|                           |                           |                     |             |
|                           |                           |                     |             |
|                           |                           |                     |             |
|                           |                           |                     |             |
|                           |                           |                     |             |
|                           | Close                     | Cancel              | Apply       |

Select All network connections.

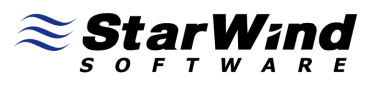

#### Switch to the **Tunnel Setting** tab.

| New Rule Properties                                                                                                    | <u>? ×</u>                                                        |
|----------------------------------------------------------------------------------------------------|-------------------------------------------------------------------|
| IP Filter List Authentication Methods Tunnel Setting                                                                                               | Filter Action                                                     |
| The tunnel endpoint is the tunneling c<br>IP traffic destination, as specified by th<br>list. It takes two rules to describe an IF                 | omputer closest to the<br>ne associated IP filter<br>"Sec tunnel. |
| <ul> <li>This rule does not specify an IPSec tunnel.</li> <li>The tunnel endpoint is specified by this IP addres</li> <li>0 . 0 . 0 . 0</li> </ul> | 955:                                                              |
|                                                                                                    |                                                                   |
| Close                                                                                                    | ancel <u>Apply</u>                                                |

Select This rule does not specify an IPSec tunnel.

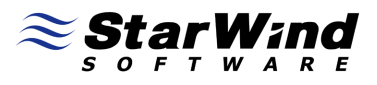

#### Switch to the Authentication Methods tab.

| Filter Action<br>Connection Type<br>trust is established<br>ication methods are<br>ting security with anothe |
|----------------------------------------------------------------------------------------------------|
| Connection Type<br>v trust is established<br>ication methods are<br>ting security with anothe                |
| ) trust is established<br>ication methods are<br>ting security with anothe                                   |
|                                                                                                    |
| bbA                                                                                                    |
|                                                                                                    |
| <u> </u>                                                                                                    |
| <u>R</u> emove                                                                                               |
| Move <u>u</u> p                                                                                              |
| Move d <u>o</u> wn                                                                                           |
|                                                                                                    |
|                                                                                                    |

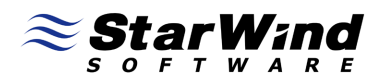

Edit Authentication Method Properties window appears. Select Use this string (preshared key) option and type in the preshared key in the field.

| dit Authent   | ication Metho               | od Properti                 | es          |             | ? ×                                                                                                    |
|---------------|-----------------------------|-----------------------------|-------------|-------------|----------------------------------------------------------------------------------------------------|
| Authenticatio | on Method                   |                             |             |             |                                                                                                    |
| 2             | The authenti<br>between the | ication metho<br>computers. | d specifie: | s how trust | t is established                                                                                                    |
| C Active      | Directory <u>d</u> efau     | lt (Kerberos V              | '5 protocol | )           |                                                                                                    |
| O Use ag      | gertificate from t          | this certificatio           | on authorit | y (CA):     |                                                                                                    |
|               |                             |                             |             |             | Browse                                                                                                    |
| E)            | clude the CA n              | ame from the                | certificate | e request   |                                                                                                    |
|               | hable certificate           | to account r                | napping     |             |                                                                                                    |
| 🖲 Use thi     | s <u>s</u> tring (preshai   | red key):                   |             |             |                                                                                                    |
| 1231          | 23                          |                             |             |             | <b>A</b>                                                                                                    |
|               |                             |                             |             |             |                                                                                                    |
|               |                             |                             |             |             |                                                                                                    |
|               |                             |                             |             |             |                                                                                                    |
|               |                             |                             |             |             |                                                                                                    |
|               |                             |                             |             |             | and the second second sec |
|               |                             |                             |             |             | 7                                                                                                    |
|               |                             |                             |             |             | <b>T</b>                                                                                                    |

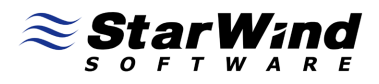

#### We return to the **Authentication Methods** tab.

| IP Filter List                                 |                                                                                   | Filter Action                                                           |
|------------------------------------------------|-----------------------------------------------------------------------------------|-------------------------------------------------------------------------|
| Authentication Metho                           | ds Tunnel Setting                                                                 | Connection Type                                                         |
| Authentic<br>between<br>offered ar<br>computer | ation methods specify how<br>computers. These authent<br>nd accepted when negotia | rust is established<br>ication methods are<br>ting security with anothe |
| uthentication <u>m</u> ethod<br>Method         | preference order:                                                                 | Add                                                                     |
| Preshared Key                                  | 123123                                                                            |                                                                         |
|                                                |                                                                                   | <u> </u>                                                                |
|                                                |                                                                                   | <u>R</u> emove                                                          |
|                                                |                                                                                   | Move <u>up</u>                                                          |
|                                                |                                                                                   | Move d <u>o</u> wr                                                      |
|                                                |                                                                                   |                                                                         |

Press the **Close** button to continue.

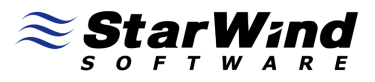

Select **StarWind** from the list of available IP Security rules.

| 5 IP Security Policy | y Properties                 |                  | 1     |
|----------------------|------------------------------|------------------|-------|
| ules General         |                              |                  |       |
| Security ru          | les for communicating with o | other computers  |       |
|                      |                              |                  |       |
| P Security rules:    | Filter Action                | Authentication   | Tu    |
| ✓ StarWind           | Require Security             | Preshared Key    | No    |
|                      |                              |                  |       |
| <                    |                              |                  | Þ     |
| A <u>d</u> d         | Edit <u>R</u> emove          | Use Add <u>W</u> | izaro |
|                      |                              | OK Ca            | ance  |

Press the **Close** button.

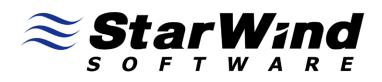

Assign recently created policy by pressing right mouse button and selecting **Assign** option.

| http://www.communicatives.com                                                                                                    |                                                                                                    |                                                                                                    |                             |                                                                                           |
|----------------------------------------------------------------------------------------------------|----------------------------------------------------------------------------------------------------|----------------------------------------------------------------------------------------------------|-----------------------------|-------------------------------------------------------------------------------------------|
| Eile <u>A</u> ction <u>V</u> iew <u>H</u> elp                                                                                                    |                                                                                                    |                                                                                                    |                             |                                                                                           |
|                                                                                                    | 🖹 <u> </u> 🗴                                                                                             |                                                                                                    |                             |                                                                                           |
| Security Settings<br>Control Control Con | Name A<br>Server (Request Sec<br>Client (Respond Only)<br>Secure Server (Requi<br>SWS IP Security Policy | Description<br>For all IP traffic, always req<br>Communicate normally (uns<br>For all IP traffic, always req<br>All Tasks ▶<br>Delete<br>Rename<br><b>Properties</b><br><u>H</u> elp | Policy Assigned No No No No | Last Modified Tii<br>5/5/2009 4:20:<br>5/5/2009 4:20:<br>5/5/2009 3:44:<br>5/7/2009 3:44: |
| Assigns this policy (attempts to make it active)                                                                                                    | •                                                                                                    |                                                                                                    |                             | Þ                                                                                         |

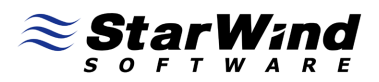

#### Client-Side Configuration, Creatng New Ip Security Policy

Launch the Local Security Settings management console selecting Start -> Control Panel -> Administrative tools -> Local Security Policy. Local Security Settings management console appears. Switch to the IP Security Policies on Local Computer.

| http://www.commons.com/actions/actions |                         |                                                             |                   |                  |
|----------------------------------------------------------------------------------------------------|-------------------------|-------------------------------------------------------------|-------------------|------------------|
| Eile Action View Help                                                                                                    |                         |                                                             |                   |                  |
|                                                                                                    | <u>_</u>                |                                                             |                   |                  |
| Security Settings                                                                                                    | Name A                  | Description                                                 | Policy Assigned   | Last Modified Ti |
| H Account Policies                                                                                                    | Server (Request Sec     | For all IP traffic, always req                              | No                | 5/5/2009 4:20:4  |
| Public Key Policies                                                                                                    | Secure Server (Requi    | Communicate normally (uns<br>For all IP traffic, always req | No                | 5/5/2009 4:20:4  |
| 🗉 💼 Software Restriction Policies                                                                                                    | E Secare Server (Redain | r or airtir trainte, aways req                              | 140               | 3/3/2007 1.20.   |
| IP Security Policies on Local Computer                                                                                                    |                         |                                                             |                   |                  |
|                                                                                                    |                         |                                                             |                   |                  |
|                                                                                                    |                         | <u>C</u> reate IP Security Poli                             | icy               |                  |
|                                                                                                    |                         | Manage IP filter lists a                                    | nd filter actions |                  |
|                                                                                                    |                         | All Tas <u>k</u> s                                          |                   | •                |
|                                                                                                    |                         | Refresh                                                     |                   |                  |
|                                                                                                    |                         | Export List                                                 |                   |                  |
|                                                                                                    |                         | ⊻iew                                                        |                   | •                |
|                                                                                                    |                         | Arrange <u>I</u> cons                                       |                   | •                |
|                                                                                                    |                         |                                                             |                   |                  |
|                                                                                                    |                         |                                                             |                   |                  |
|                                                                                                    |                         |                                                             |                   |                  |
|                                                                                                    |                         |                                                             |                   |                  |
|                                                                                                    |                         |                                                             |                   |                  |
|                                                                                                    |                         |                                                             |                   |                  |
|                                                                                                    |                         |                                                             |                   |                  |
|                                                                                                    | •                       |                                                             |                   | F                |
| Creates an IP Security policy.                                                                                                    | , <u> </u>              |                                                             |                   |                  |

#### Click the right mouse button and select **Create IP Security Policy** option.

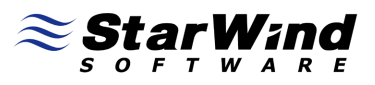

#### IP Security Policy Wizard appears.

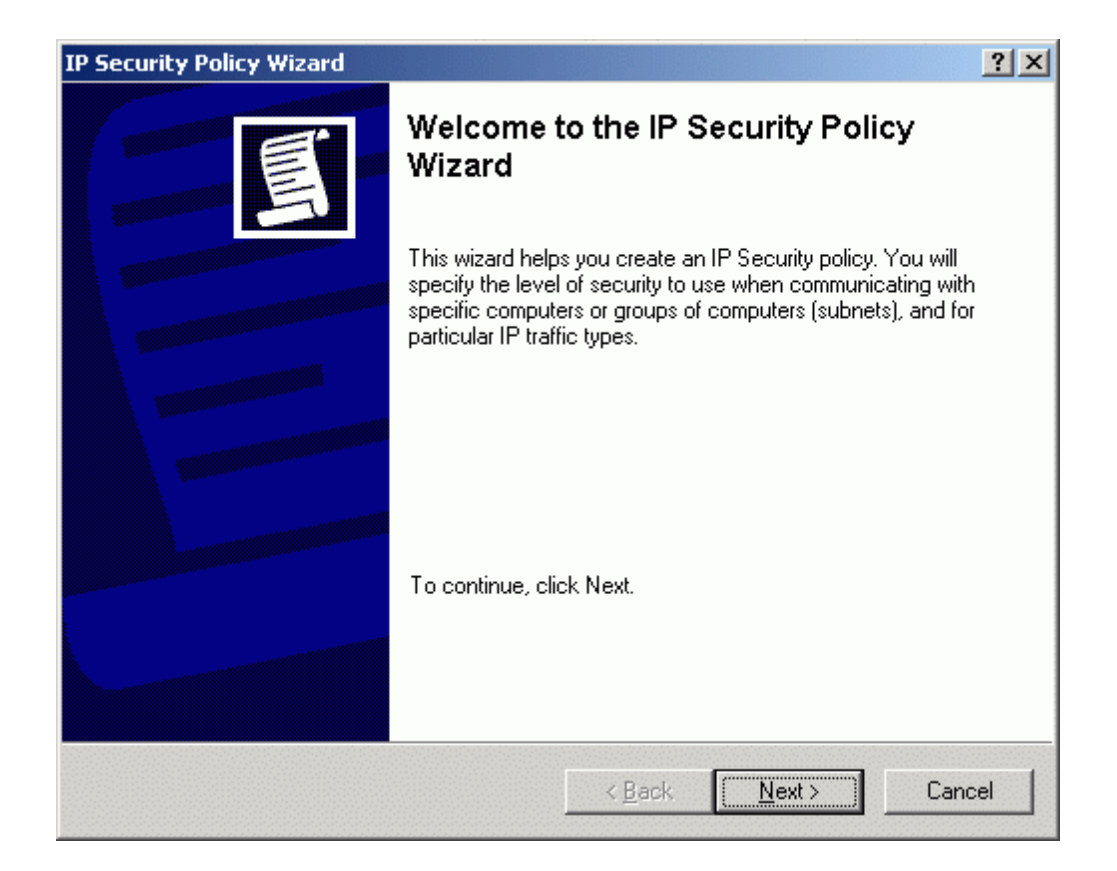

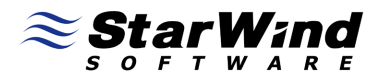

Specify the **Name** of the **new IP Security policy** and optionally provide a brief description.

| Security Policy Wizard                                                                  | ?        |
|-----------------------------------------------------------------------------------------|----------|
| IP Security Policy Name<br>Name this IP Security policy and provide a brief description | Ē        |
| Na <u>m</u> e:                                                                          |          |
| SWS IP Security Policy                                                                  |          |
| Description:                                                                            |          |
|                                                                                         | <u> </u> |
|                                                                                         |          |
|                                                                                         |          |
|                                                                                         | 7        |
|                                                                                         |          |
|                                                                                         |          |
|                                                                                         |          |
| Z Back                                                                                  |          |
|                                                                                         |          |

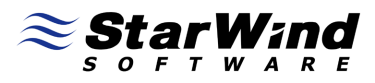

#### Uncheck the Activate the default response rule option.

| IP Security Policy Wizard                                                                                                    |
|----------------------------------------------------------------------------------------------------|
| Requests for Secure Communication<br>Specify how this policy responds to requests for secure communication.                                                                                              |
| The default response rule responds to remote computers that request security, when no<br>other rule applies. To communicate securely, the computer must respond to requests for<br>secure communication. |
| C Activate the default response rule.                                                                                                    |
|                                                                                                    |
|                                                                                                    |
|                                                                                                    |
|                                                                                                    |
|                                                                                                    |
|                                                                                                    |
| < <u>B</u> ack <u>Next&gt;</u> Cancel                                                                                                    |

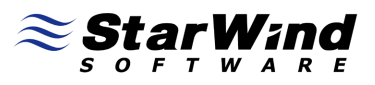

# Set the **Edit properties** option.

| IP Security Policy Wizard | ? ×                                                                                                  |
|---------------------------|----------------------------------------------------------------------------------------------------|
|                           | Completing the IP Security Policy<br>Wizard                                                          |
|                           | You have successfully completed specifying the properties<br>for your new IP Security policy.        |
|                           | To edit your IP Security policy now, select the Edit properties<br>check box, and then click Finish. |
|                           | Edit properties                                                                                      |
|                           |                                                                                                    |
|                           | To close this wizard, click Finish.                                                                  |
|                           |                                                                                                    |
|                           | < <u>B</u> ack Finish Cancel                                                                         |

Press the Finish button.

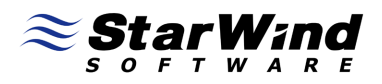

On the **SWS IP Security Policy Properties** window that appears uncheck the **Use Add Wizard** option.

| IP Security Policy | y Properties                  | 1                        |
|--------------------|-------------------------------|--------------------------|
| ules General       |                               |                          |
| Security ru        | ules for communicating with c | other computers          |
|                    | -                             |                          |
| P Security rules:  |                               |                          |
| IP Filter List     | Filter Action                 | Authentication Tu        |
| Comparise          | Default Response              | Kerberos <n< td=""></n<> |
|                    |                               |                          |
|                    |                               |                          |
|                    |                               |                          |
|                    |                               |                          |
| •                  |                               | Þ                        |
| A <u>d</u> d       | Edit <u>R</u> emove           | Use Add Wizard           |
|                    |                               | OK Cance                 |

Press the **Add** button on the Rules tab.

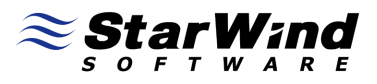

#### New Rules Properties window appears.

| New Rule Properties                                                                                |
|----------------------------------------------------------------------------------------------------|
| Authentication Methods Tunnel Setting Connection Type<br>IP Filter List Filter Action              |
| The selected IP filter list specifies which network traffic will be affected by this rule.         |
| IP Filter Lists:                                                                                   |
| Name Description                                                                                   |
| All ICMP Traffic Matches all ICMP packets betw     All IP Traffic Matches all IP packets from this |
| Add Edit <u>R</u> emove                                                                            |
| OK Cancel <u>Apply</u>                                                                             |

Press the Add button on the IP Filter List tab.

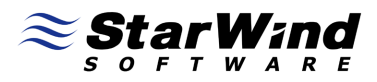

**IP Filter List** window appears. Uncheck the **Use Add Wizard** option.

| 📑 IP Filte         | r List                                                |                                                       |                                           | ? X                   |
|--------------------|-------------------------------------------------------|-------------------------------------------------------|-------------------------------------------|-----------------------|
|                    | An IP filter list is compos<br>addresses and protocol | sed of multiple filters. In<br>s can be combined into | this way, multiple subr<br>one IP filter. | nets, IP              |
| <u>N</u> ame:      |                                                       |                                                       |                                           |                       |
| MS iSC             | SI Initiator                                          |                                                       |                                           |                       |
| Descripti          | ion:                                                  |                                                       |                                           | <u>A</u> dd           |
|                    |                                                       |                                                       | <u>_</u>                                  | <u>E</u> dit          |
|                    |                                                       |                                                       | <b>•</b>                                  | <u>R</u> emove        |
| IP Filter <u>s</u> | ;                                                     |                                                       | 🗖 U                                       | se Add <u>W</u> izard |
| Mirrore            | d Description                                         | Protocol                                              | Source Port                               | Destination           |
|                    |                                                       |                                                       |                                           |                       |
|                    |                                                       |                                                       |                                           |                       |
| •                  |                                                       |                                                       |                                           | Þ                     |
|                    |                                                       |                                                       | ОК                                        | Cancel                |

Specify the **Name** of **IP Filter** and optionally a brief description and press **Add** button.

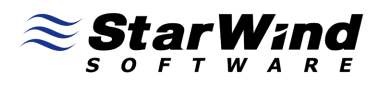

**IP Filter Properties** window appears.

| IP Filter Properties                                                                 |
|--------------------------------------------------------------------------------------|
| Addresses Protocol Description                                                       |
| Source address:                                                                      |
| My IP Address                                                                        |
|                                                                                      |
|                                                                                      |
| Destination address:                                                                 |
| A specific IP Address                                                                |
| IP add <u>r</u> ess: 192 . 168 . 1 . 10                                              |
| Subnet mask: 255 . 255 . 255 . 255                                                   |
| Mirrored. Match packets with the exact opposite source and destination<br>addresses. |
| OK Cancel                                                                            |

Specify **Source address** and **Destination address**. **Destination address** is the IP address of the **StarWind** server you wish to connect to.

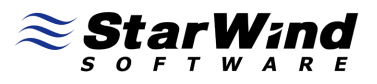

#### Switch to the **Protocol** tab.

| IP Filter Properties              |
|-----------------------------------|
| Addresses Protocol Description    |
| Select a protocol type:<br>TCP    |
| Set the IP protocol port:         |
| Erom any port                     |
| C From this port:                 |
| ◯ <u>T</u> o any port             |
| <ul> <li>To this port:</li> </ul> |
| 3260                              |
|                                   |
|                                   |
|                                   |
|                                   |
| Cancel                            |

Specify protocol (**TCP** in our case) and port number (**3260**) and press **OK**. This filter is for **StarWind** service connections (iSCSI traffic itself).

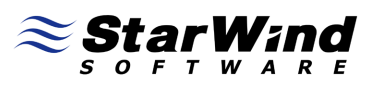

# New rule appears in the list.

| IP Filter            | List                                                  |                                                         |                                           | ? X                   |
|----------------------|-------------------------------------------------------|---------------------------------------------------------|-------------------------------------------|-----------------------|
|                      | An IP filter list is compos<br>addresses and protocol | sed of multiple filters. In t<br>s can be combined into | this way, multiple subn<br>one IP filter. | ets, IP               |
| <u>N</u> ame:        |                                                       |                                                         |                                           |                       |
| MS iSCS              | l Initiator                                           |                                                         |                                           |                       |
| Descriptio           | on:                                                   |                                                         |                                           | <u>A</u> dd           |
|                      |                                                       |                                                         |                                           | <u>E</u> dit          |
|                      |                                                       |                                                         | <b>~</b>                                  | <u>R</u> emove        |
| IP Filter <u>s</u> : |                                                       |                                                         | 🗖 U:                                      | se Add <u>W</u> izard |
| Mirrored             | Description                                           | Protocol                                                | Source Port                               | Destination           |
| Yes                  |                                                       | TCP                                                     | ANY                                       | 3260                  |
|                      |                                                       |                                                         |                                           |                       |
|                      |                                                       |                                                         |                                           |                       |
| •                    |                                                       |                                                         |                                           | Þ                     |
|                      |                                                       |                                                         | ОК                                        | Cancel                |

Press the **OK** button.

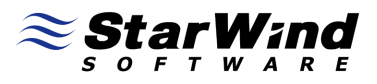

We return to the IP Filter List tab again.

| Edit Rule Properties                        | <u>? ×</u>                                 |
|---------------------------------------------|--------------------------------------------|
| Authentication Methods Tu<br>IP Filter List | nnel Setting Connection Type               |
| The selected IP filter lis                  | st specifies which network traffic will be |
| IP Filter <u>L</u> ists:                    |                                            |
| Name                                        | Description                                |
| O AILICMP Traffic                           | Matches allICMPpackets betwe               |
| O All IP Traffic                            | Matches all IP packets from this           |
|                                             |                                            |
| A <u>d</u> d <u>E</u> dit                   | <u>R</u> emove                             |
| Clo                                         | se Cancel <u>Apply</u>                     |

Select newly created filter **MS iSCSI Initiator** from the list and switch to the **Filter Action** tab.

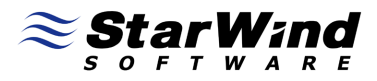

On the Filter Action tab select Require Security option from the list.

| New Rule Properties                                    | <u>? ×</u>                                                                         |
|--------------------------------------------------------|------------------------------------------------------------------------------------|
| Authentication Methods Tur<br>IP Filter List           | nnel Setting Connection Type  <br>Filter Action                                    |
| The selected filter actio<br>for secure network traffi | n specifies whether this rule negotiates<br>c, and how it will secure the traffic. |
| Eilter Actions:                                        |                                                                                    |
| Name                                                   | Description                                                                        |
| O Permit                                               | Permit unsecured IP packets to                                                     |
| O Request Security (Optional)                          | Accepts unsecured communicat                                                       |
| Require Security                                       | Accepts unsecured communicat                                                       |
| A <u>d</u> d                                           | Bemove                                                                             |
| Clo:                                                   | se Cancel Apply                                                                    |

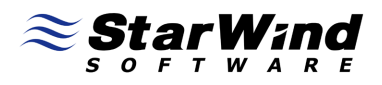

**Require Security Properties** window appears. Select **Negotiate security**, specify **Security method preference** order and set **Accept unsecured communication**, but always respond using IPSec option.

| Require Secu                                             | rity Properties                                                  |                                                                           |                      | ? ×                      |
|----------------------------------------------------------|------------------------------------------------------------------|---------------------------------------------------------------------------|----------------------|--------------------------|
| Security Met                                             | hods General                                                     |                                                                           |                      |                          |
| C Per <u>m</u> it<br>C Block<br>C Negotia<br>Security me | ite security.                                                    | order:                                                                    |                      |                          |
| Туре                                                     | AH Integrity                                                     | ESP Confidential                                                          | ES                   | A <u>d</u> d             |
| Custom<br>Custom                                         | <none><br/><none><br/><none></none></none></none>                | 3DES<br>3DES<br>DES                                                       | SH<br>ME<br>SH       | <u>E</u> dit             |
| Custom                                                   | <none></none>                                                    | DES                                                                       | ME                   | <u>R</u> emove           |
|                                                          |                                                                  |                                                                           |                      | Move <u>up</u>           |
| •                                                        |                                                                  |                                                                           | ►                    | Move d <u>o</u> wn       |
| I A <u>c</u> cept<br>☐ Allo <u>w</u> u<br>☐ Use se:      | unsecured comm<br>nsecured commur<br>ssion <u>k</u> ey perfect f | unication, but always i<br>nication with non-IPSe<br>orward secrecy (PFS) | respond (<br>c-aware | using IPSec<br>computers |
|                                                          | [                                                                | ОК                                                                        | Cancel               | Apply                    |

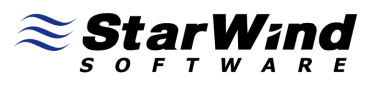

#### Switch to the **Connection Type** tab.

| v Rule Properties                                    | ?                                |
|------------------------------------------------------|----------------------------------|
| IP Filter List                                       | Filter Action<br>Connection Type |
| This rule only applies to network the selected type. | traffic over connections of      |
| All network connections                              |                                  |
| C Local area network (LAN)                           |                                  |
| <u>Remote access</u>                                 |                                  |
|                                                      |                                  |
|                                                      |                                  |
|                                                      |                                  |
|                                                      |                                  |
|                                                      |                                  |
|                                                      |                                  |
|                                                      |                                  |
|                                                      |                                  |
|                                                      | e 1 + 1                          |
| Llose                                                | Lancel Apply                     |

Select All network connections.

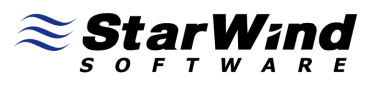

#### Switch to the **Tunnel Setting** tab.

| New Rule Properties                                                                                                    | <u>? ×</u>                                                        |
|----------------------------------------------------------------------------------------------------|-------------------------------------------------------------------|
| IP Filter List Authentication Methods Tunnel Setting                                                                                               | Filter Action                                                     |
| The tunnel endpoint is the tunneling c<br>IP traffic destination, as specified by th<br>list. It takes two rules to describe an IF                 | omputer closest to the<br>ne associated IP filter<br>"Sec tunnel. |
| <ul> <li>This rule does not specify an IPSec tunnel.</li> <li>The tunnel endpoint is specified by this IP addres</li> <li>0 . 0 . 0 . 0</li> </ul> | 955:                                                              |
|                                                                                                    |                                                                   |
| Close                                                                                                    | ancel <u>Apply</u>                                                |

Select This rule does not specify an IPSec tunnel.

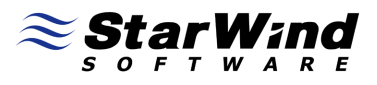

#### Switch to the Authentication Methods tab.

| Authentication Methods Tunnel Setting C<br>Authentication methods specify how trust is a<br>between computers. These authentication m<br>offered and accepted when negotiating secu-<br>computer.<br>Authentication method preference order:<br>Method Details<br>Kerberos | Action<br>Connection Typ<br>established<br>hethods are<br>urity with anothe |
|----------------------------------------------------------------------------------------------------|-----------------------------------------------------------------------------|
| Authentication methods specify how trust is a between computers. These authentication m offered and accepted when negotiating secu computer.                                                                                                    | established<br>nethods are<br>urity with anothe                             |
| Authentication <u>m</u> ethod preference order:<br>Method Details<br>Kerberos                                                                                                    |                                                                             |
| Kerberos                                                                                                    | Add                                                                         |
|                                                                                                    | Edit                                                                        |
|                                                                                                    | Bemove                                                                      |
|                                                                                                    | Move <u>up</u>                                                              |
|                                                                                                    | Move d <u>o</u> wr                                                          |
|                                                                                                    |                                                                             |

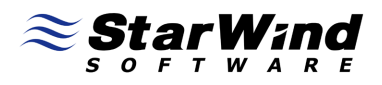

Edit Authentication Method Properties window appears. Select Use this string (preshared key) option and type in the preshared key in the field (the same one as in StarWind IPSec policy).

| Edit Authentio                 | ation Method Properties                                                                                | <u>? ×</u>  |
|--------------------------------|----------------------------------------------------------------------------------------------------|-------------|
| Authentication                 | n Method                                                                                               |             |
|                                | The authentication method specifies how trust is<br>between the computers.                             | established |
| C Active D<br>C Use a <u>c</u> | Directory <u>d</u> efault (Kerberos V5 protocol)<br>ertificate from this certification authority (CA): |             |
|                                |                                                                                                    | Browse      |
| Ego                            | clude the CA name from the certificate request                                                         |             |
| L⊥ <u>En</u>                   | able certificate to account mapping<br>string (preshared key);                                         |             |
| 12312                          | 23                                                                                                    | *           |
|                                |                                                                                                    |             |
|                                | OK                                                                                                    | Cancel      |

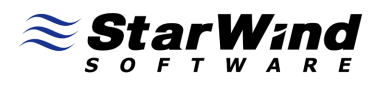

#### We return to the **Authentication Methods** tab.

| IP Filter List                                 |                                                                                          | Filter Action                                                       |
|------------------------------------------------|------------------------------------------------------------------------------------------|---------------------------------------------------------------------|
| Authentication Metho                           | ds Tunnel Setting                                                                        | Connection Type                                                     |
| Authentic<br>between<br>offered ar<br>computer | ation methods specify how t<br>computers. These authentic<br>nd accepted when negotiatir | rust is established<br>ation methods are<br>ng security with anothe |
| uthentication <u>m</u> ethod<br>Method         | preference order:                                                                        | Add                                                                 |
| Preshared Key                                  | 123123                                                                                   |                                                                     |
|                                                |                                                                                          | <u>E</u> dit                                                        |
|                                                |                                                                                          | <u>R</u> emove                                                      |
|                                                |                                                                                          | Move <u>up</u>                                                      |
|                                                |                                                                                          | Move d <u>o</u> wr                                                  |
|                                                |                                                                                          |                                                                     |

Press the **Close** button to continue.

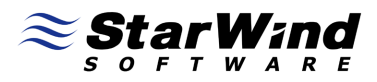

Select MS iSCSI Initiator from the list of available IP Security rules.

| /S IP Security Policy | Properties                  |                | ?      |
|-----------------------|-----------------------------|----------------|--------|
| Rules General         |                             |                |        |
| Security rule         | es for communicating with o | ther computers |        |
| IP Security rules:    |                             |                |        |
| IP Filter List        | Filter Action               | Authentication | Tu     |
| MS iSCSI Initiator    | Require Security            | Preshared Key  | Ne     |
|                       |                             |                |        |
| •                     |                             |                | Þ      |
| <u>Add</u>            | Edit <u>R</u> emove         |                | (izard |
|                       | OK                          | Cancel 🔬       | pply   |

Press the **OK** button.

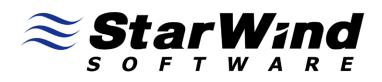

Assign recently created policy by pressing right mouse button and selecting **Assign** option.

| 🚡 Local Security Settings                          |                                                                                                    |                                                                                                    |                          |                                                                                           |
|----------------------------------------------------|----------------------------------------------------------------------------------------------------|----------------------------------------------------------------------------------------------------|--------------------------|-------------------------------------------------------------------------------------------|
| <u>Eile Action View H</u> elp                      |                                                                                                    |                                                                                                    |                          |                                                                                           |
|                                                    | 🖹 <u> </u> 🗴                                                                                             |                                                                                                    |                          |                                                                                           |
| Security Settings                                  | Name A<br>Server (Request Sec<br>Client (Respond Only)<br>Secure Server (Requi<br>SWS IP Security Policy | Description<br>For all IP traffic, always req<br>For all IP traffic, always req<br>For all IP traffic, always req<br>All Tasks ▶<br>Delete<br>Rename<br>Properties<br>Help | Policy Assigned No No No | Last Modified Tii<br>5/5/2009 4:20:<br>5/5/2009 4:20:<br>5/5/2009 4:20:<br>5/7/2009 3:44: |
| Assigns this colicy (attempts to projectly active) | •                                                                                                    |                                                                                                    |                          | F                                                                                         |

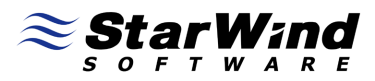

## Connecting to the Target Using MS iSCSI Initiator

Launch the **MS iSCSI Initiator** by selecting **Start -> All Programs -> Microsoft iSCSI Initiator -> Microsoft iSCSI Initiator**. Switch to the **Discovery** tab. Here you can specify the computer with the **StarWind** installed or **iSNS** server.

| iSCSI Initi     | ator Prope   | rties       |                 |             |                 | ×  |
|-----------------|--------------|-------------|-----------------|-------------|-----------------|----|
| General         | Discovery    | Targets   P | ersistent Targe | ets   Bound | Volumes/Devic   | es |
| _ <u>⊺</u> arge | et Portals — |             |                 |             |                 |    |
| Add             | lress        | Port        | Adapter         |             | IP Address      |    |
|                 |              |             |                 |             |                 |    |
|                 |              |             |                 |             |                 |    |
|                 |              |             |                 |             |                 |    |
|                 | Add          |             | <u>R</u> emove  | R           | <u>e</u> fresh  |    |
| <br>∣SNS        | Servers —    |             |                 |             |                 |    |
| Nar             | ne           |             |                 |             |                 |    |
|                 |              |             |                 |             |                 |    |
|                 |              |             |                 |             |                 |    |
|                 |              |             |                 |             |                 |    |
|                 | A <u>d</u> d |             | Remove          | R           | e <u>f</u> resh |    |
|                 |              |             |                 |             |                 |    |
|                 |              |             |                 |             |                 |    |
|                 |              |             | ОК              | Cancel      | Apply           |    |

Press the **Add** button to continue.

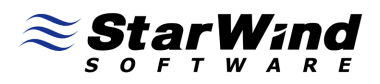

In the appearing dialog type in the **IP address** of the computer with **StarWind** installed and port of that machine

| Add Target Portal                                                                                  |                                              | ×                                     |
|----------------------------------------------------------------------------------------------------|----------------------------------------------|---------------------------------------|
| Type the IP address or DNS name a<br>want to add. Click Advanced to sele<br>session to the portal. | nd socket number o<br>ct specific settings f | f the portal you<br>for the discovery |
| IP address or DNS name:<br>192.168.1.10                                                            | <u>P</u> ort:<br>3260                        | <u>A</u> dvanced                      |
|                                                                                                    | OK                                           | Cancel                                |

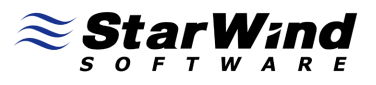

#### Switch to the Targets tab.

| iSCSI Initiator Properties                                                                                                    | ×                                      |
|----------------------------------------------------------------------------------------------------|----------------------------------------|
| General Discovery Targets Persistent Targets Bou                                                                                            | und Volumes/Devices                    |
| Select a target and click Log On to access the storage target. Click details to see information about the session: devices for that target. | devices for that<br>s, connections and |
| Targets:                                                                                                    |                                        |
| Name                                                                                                    | Status                                 |
|                                                                                                    |                                        |
| ▼                                                                                                    | ▶<br>R <u>e</u> fresh                  |
| OK Cano                                                                                                    | el <u>Apply</u>                        |

Select the device you have recently shared and press Log On to continue.

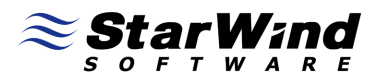

#### Log On to Target dialog appears.

| Log On to Target                                                                               | × |
|------------------------------------------------------------------------------------------------|---|
| Target name:                                                                                   |   |
| ign.2008-08.com.starwindsoftware:wishmaster-filestore1                                         | 1 |
| Automatically restore this connection when the system boots                                    |   |
| 🗖 Enable multi-path                                                                            |   |
| Only select this option if iSCSI multi-path software is already installed<br>on your computer. | Ч |
| Advanced OK Cancel                                                                             |   |

Check any additional parameters of the target you wish to connect. For example **Automatically restore this connection when the system boots** checkbox.

Press the **OK** button to logon to the **StarWind**.

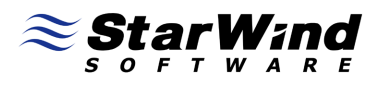

The information about the connection status is displayed on the **Targets** tab (see the image below). If the logon is successful the new iSCSI device will appear in the system after a few seconds.

| SI Initiator Propert                                                             | ies                                                                       |                                   |
|----------------------------------------------------------------------------------|---------------------------------------------------------------------------|-----------------------------------|
| ieneral Discovery 1                                                              | argets Persistent Targets Boun                                            | d Volumes/Devices                 |
| Select a target and cliv<br>target. Click details to<br>devices for that target. | ck Log On to access the storage de<br>see information about the sessions, | vices for that<br>connections and |
| Targets:                                                                         |                                                                           | Status                            |
| ign. 2008-08. com. sta                                                           | rwindsoftware:wishmaster-filestore1                                       | Connected                         |
|                                                                                  | Details                                                                   | ►<br>R <u>e</u> fresh             |
|                                                                                  |                                                                           |                                   |

Press the **OK** button to exit initiator management console.

# 

# Conclusion

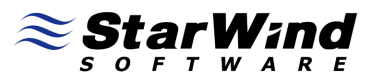

#### Contacts

| Support:        | www.starwindsoftware.com/support |  |
|-----------------|----------------------------------|--|
| Support Forum:  | www.starwindsoftware.com/forums  |  |
| Sales E-mail:   | sales@starwindsoftware.com       |  |
| US Headquarters |                                  |  |
| Phone:          | 617-449-7717                     |  |
| Fax:            | 617-505-5845                     |  |
| EMEA:           | 1-888-532-2203                   |  |

#### StarWind Software Inc.

40 Mall Rd., Burlington MA 01803, USA www.starwindsoftware.com